## Envoyer une image - Messenger

Ce tutoriel vous apprendra à envoyer une image/dans une conversation sur l'application Facebook Messenger.

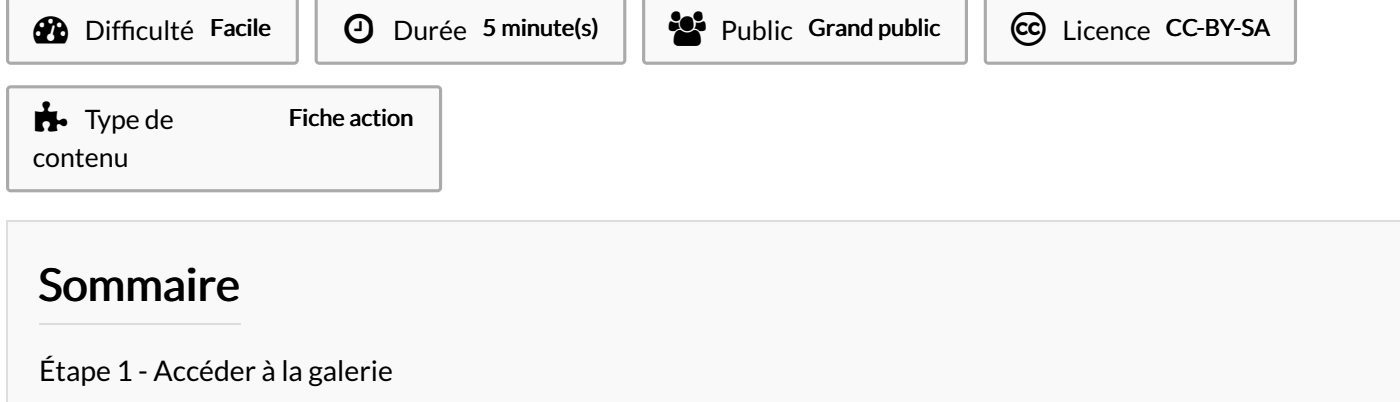

Étape 2 - Sélectionner une photo

Commentaires

## Étape 1 - Accéder à la galerie

1. Dans une conversation, appuyez sur sur l'icône représentant un paysage,

## 

## Étape 2 - Sélectionner une photo

1. Sélectionner la/les photos, puis, appuyez sur Envoyer.

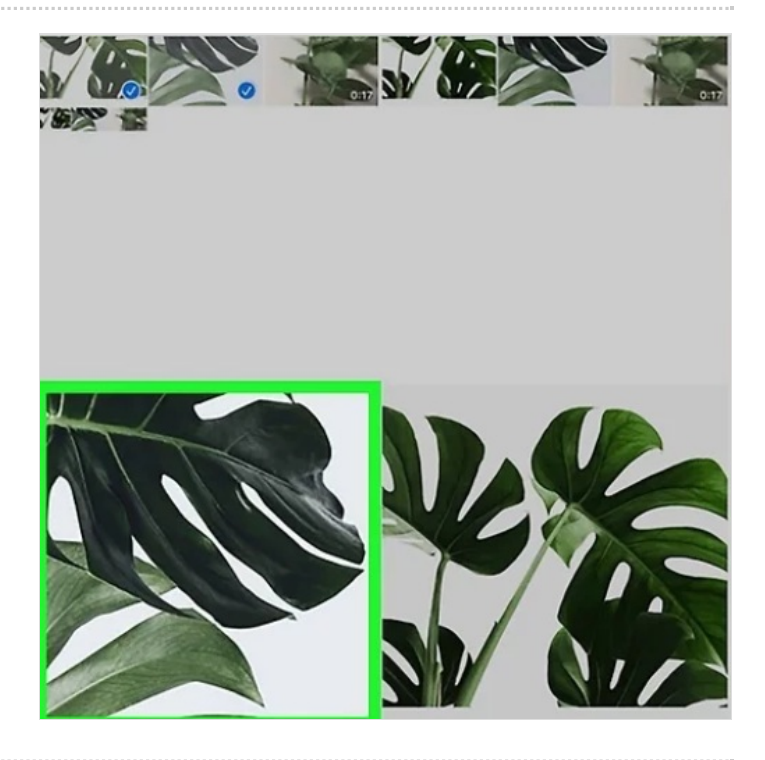